## サロン情報を設定

## システムへのログインとサロンプロフィール設定

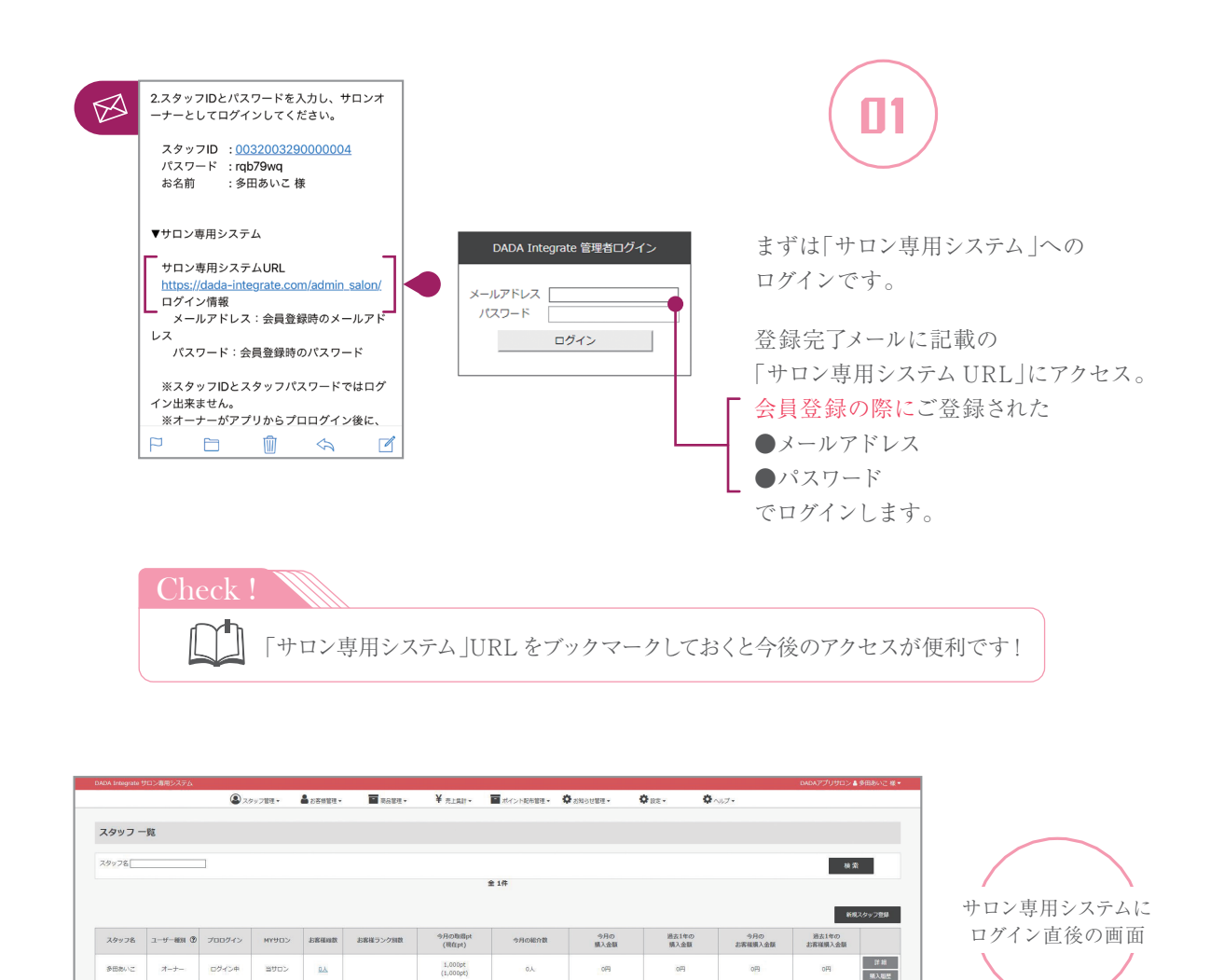

クレジットカード情報の登録がお済みでない場合

| クレジットカード設定                                                                  |                                              |
|-----------------------------------------------------------------------------|----------------------------------------------|
| DADAシステム利用料のお支払い用クレジットカー<br>O Kボタンを押して設定をお願い致します。                           | ド情報が登録されていません。                               |
|                                                                             |                                              |
| 後に設定する場合、メニューにある「設定」からご<br>※サロン専用システムのご利用間総後1ヶ月を届えて、システム利用料を<br>ますのでご注意下さい。 | *登録頂けます。<br>支払いクレジットカード機能をご登録話けなかった場合、利用停止とな |

クレジットカード情報のご登録がお済みでない場合は ポップアップが表示されます。

DADAシステム利用料のお支払いにご指定の クレジットカードのご登録をお願い致します。

| <ul> <li>▲ おお羽花・ ■ おお羽花・ 羊 北上和・ ■ ポインドたち</li> <li>スタッフ 一覧</li> <li>ジッフを</li> <li>エーザー被用 ② プロログイン Mrt9ロン お高福田県 おおモリンク照用 9月の時間が 9月の時間が 9月の他介档</li> </ul> | DA Integrate | 902mm2X7L |       |         |          |                                       |         |          |
|----------------------------------------------------------------------------------------------------|--------------|-----------|-------|---------|----------|---------------------------------------|---------|----------|
| スタッフ 一覧<br>(シッフを)<br>スタッフを ユーザー被用 ② プロログイン Mrt9ロン お家福田県 古家場フンク照用 今月の時間(パ<br>(地方丸) 今月の総合用<br>(地方丸) 今月の総合用                                               |              |           | وير 🕲 | 7ッフ管理 - | 8 お客様管理・ | · · · · · · · · · · · · · · · · · · · | ¥ 先上集計· | 「ポイント記布」 |
| 99ッ7を<br>ま1件<br>え9ッ7を ユーザー被用 ⑦ ブロログイン MYサロン お家様細胞 お客様3ンク物剤 (物在p.)<br>うりの他の者                                                                            | マタッフ         | 呃         |       |         |          |                                       |         |          |
| ▲1件<br>スタッフ表 ユーザー被用 ② プロログイン MYT9ロン お家福田県 古家福ランク照数 (現在内) 今月の晩泊秋<br>(現在内) 今月の晩泊秋                                                                        | タッフ名[        |           | 1     |         |          |                                       |         | /        |
| スタッフ名 ユーザー被用 ③ プロログイン MYYロン お客場総数 お客場ランク知数 今月の0年504 今月の0年504 (現在(4))                                                                                   |              |           |       |         |          |                                       | 1       | 全 1件     |
| スタッフ名 ユーザー種類 ② プロログイン MYサロン お客様総数 お客様ランク別数 今月の知識pt<br>(現在pt) 今月の紀介書                                                                                    |              |           |       |         |          |                                       |         |          |
|                                                                                                    |              |           |       |         |          |                                       |         |          |

|   | サロン情報                                 |                                                   |
|---|---------------------------------------|---------------------------------------------------|
|   | サロン名                                  | DADAアプリサロン                                        |
|   | ,                                     |                                                   |
| 1 |                                       |                                                   |
| 2 | ●サロン説明                                | リンク例・ <a href="接続先URL" taraet=" blank">表示タイトル</a> |
| 2 |                                       | 23.201. a me. Tranzaka andar Trans. 1.12.14.14    |
| 1 | - アクヤス                                |                                                   |
| 5 | - アプリ問い合せ (?)                         | <ul> <li>● 表示 ● 非表示</li> </ul>                    |
| 6 | - 公式サイトURL                            |                                                   |
|   |                                       |                                                   |
|   | 共通画像登録                                |                                                   |
|   | 画像1                                   | ファイルを選択 選択されていません                                 |
| 7 | ● 画像2                                 | ファイルを選択 選択されていません                                 |
|   |                                       |                                                   |
|   | サロン画像                                 |                                                   |
| 8 | サロン画像1<br>(推奨サイズ: 複1100px、縦330px)     | ファイルを選択 選択されていません                                 |
|   | サロン画像2<br>(堆炭サイズ: 嶺1100px、嶺330px)     | ファイルを選択 選択されていません                                 |
|   | サロン画像3<br>(推奨サイズ: 模1100px、滾330px)     | ファイルを選択 選択されていません                                 |
|   | サロン画像4<br>(進興サイズ: 槇1100px、楡330px)     | ファイルを選択 選択されていません                                 |
|   | サロン画像5<br>(推奨サイズ: 観1100px、镜330px)     | ファイルを選択 選択されていません                                 |
|   | サロンサムネイル画像<br>(縦横各500~1000pxの正方<br>形) | ファイルを選択 選択されていません                                 |
|   | DD                                    |                                                   |
|   | РК                                    |                                                   |
| 9 | PR画像<br>(横1080px以下)                   | ファイルを選択 選択されていません                                 |
|   | PRテキスト                                | リンク例: <a href="接続先URL" target="_blank">表示タイトル</a> |
|   |                                       | 変更                                                |
|   | Check !                               |                                                   |
|   | 編集後は必ず                                | ★更 ボタンを押して更新を反映させましょう!                            |

04

Salon's manual in DADA app

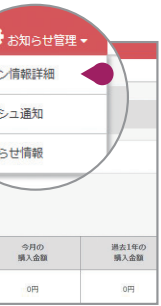

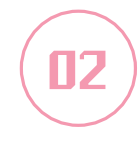

上部メニューの 「お知らせ管理」から

【サロン情報詳細】をクリック。

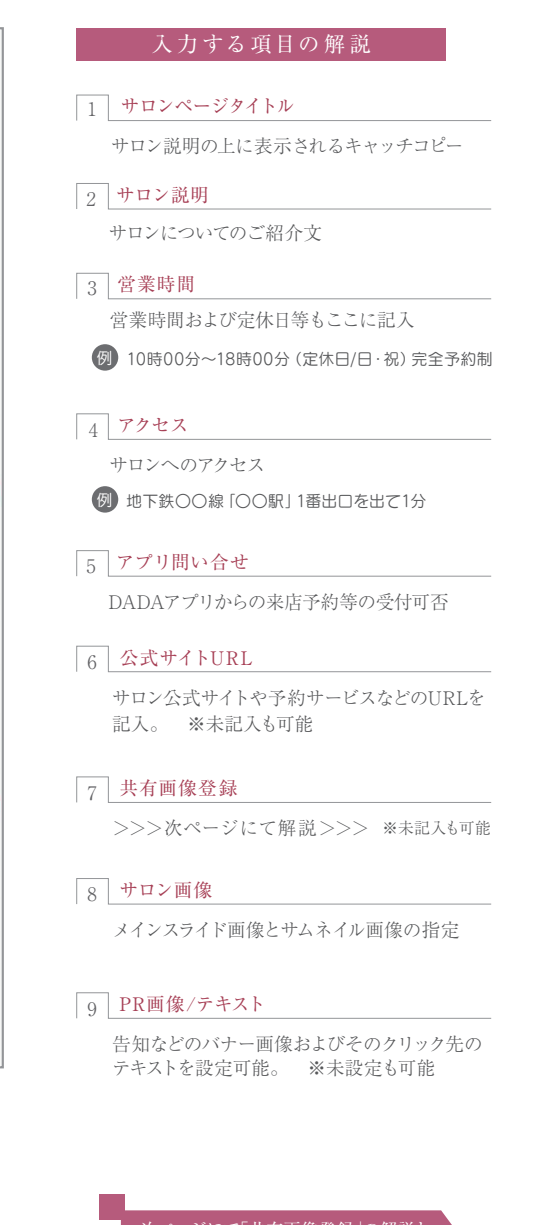

次ページにて「共有画像登録」の解説と 各項目のアプリ画面での表示を解説

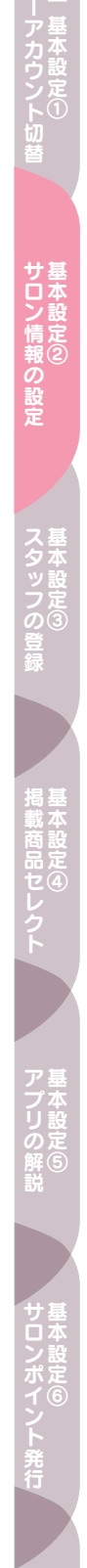

05

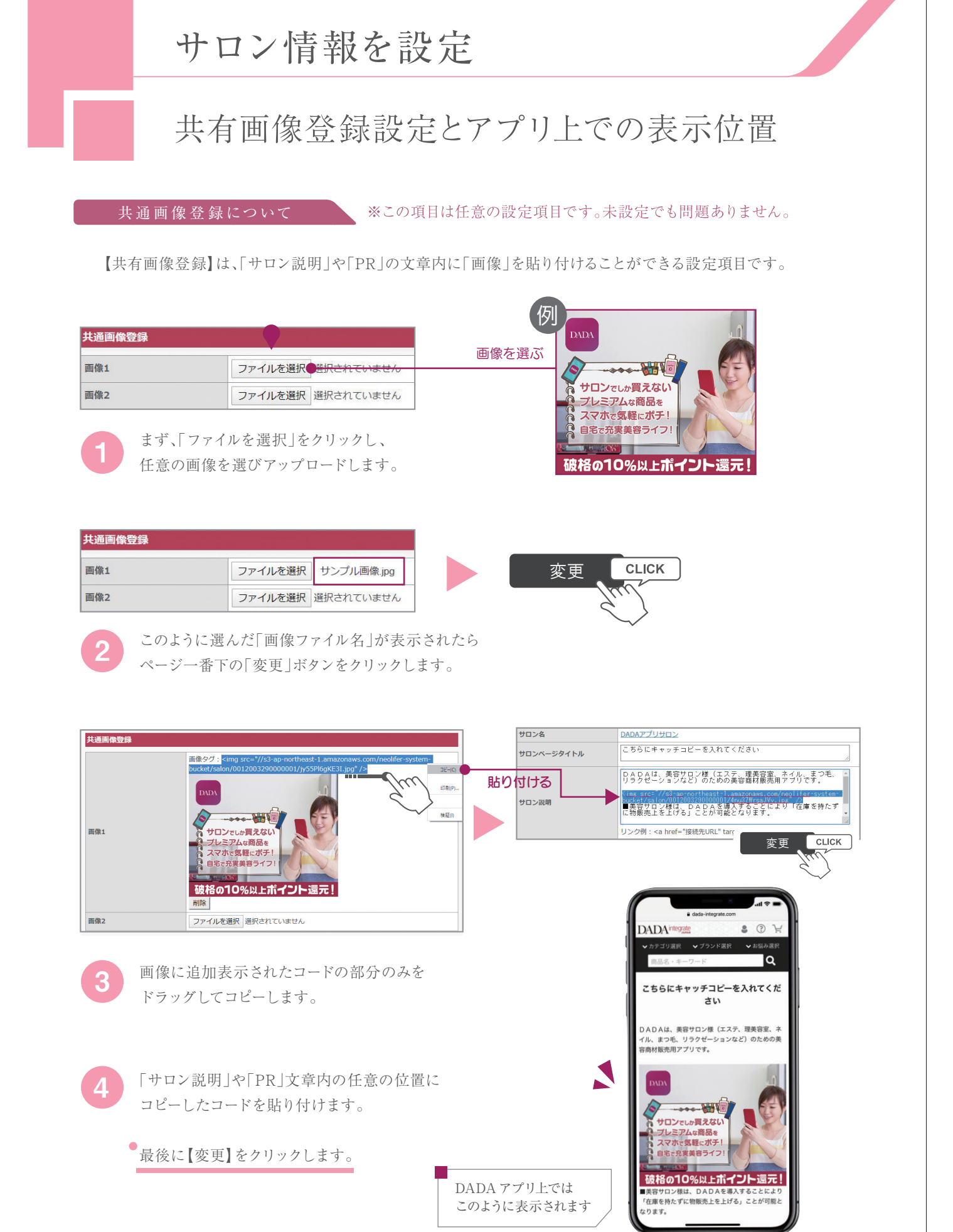

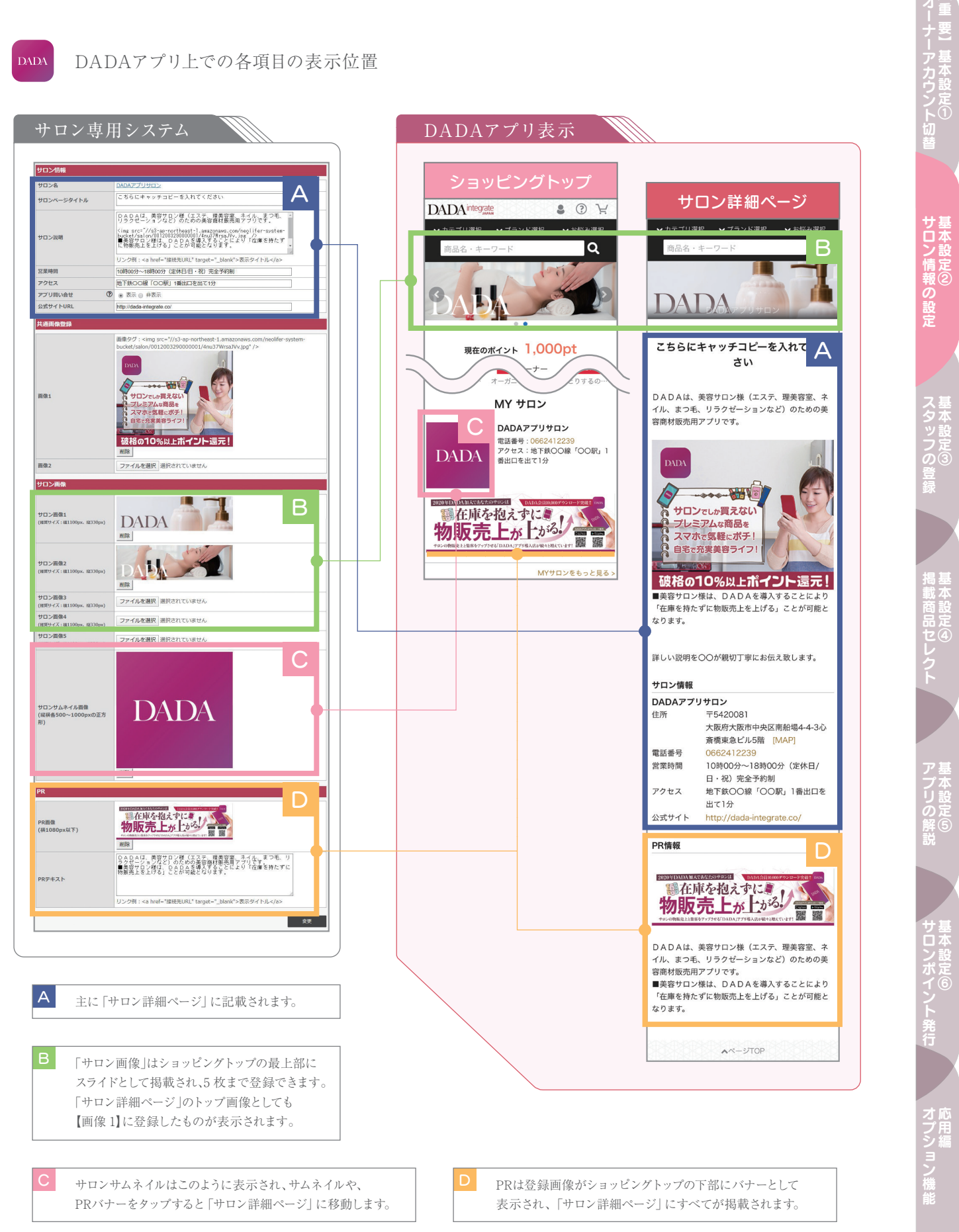

Salon's manual in DADA app